## Installation

- Compatible operating systems Windows XP SP3 or newer
- Download juma-tx136-tx500.zip to a folder on your hard disk and unzip the the file
- Run setup.exe to install the application

# **PC** connection

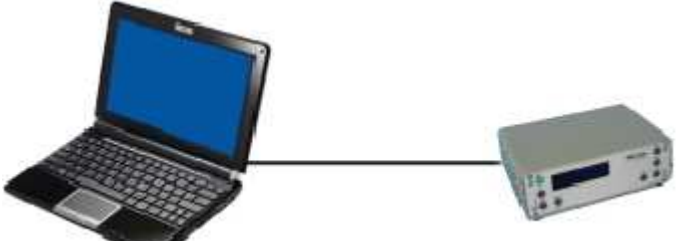

- Make a RS232 cable for PC connection
- Connect the cable between PC and JUMA
- If you don't have a RS232 port in your PC you can use an USB-RS adapter.

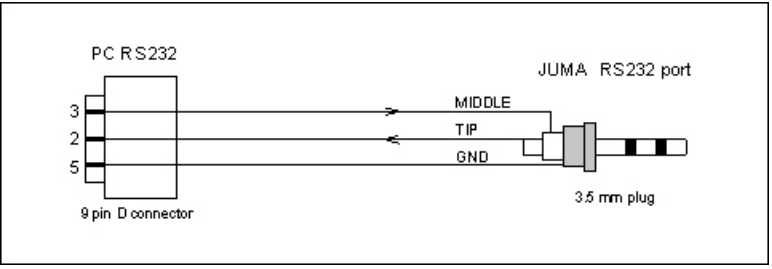

JUMA RS232 cable wiring diagram

#### JUMA TX136 & TX500 transmitter settings

- Switch ON JUMA TX136/TX500 and go to the configuration pages with a long CONFIG button push
- Step to the Serial protocol page with DISPLAY button and select "RS232 = TX136/500" with the UP/DOWN buttons
- Step to the Serial Speed page with DISPLAY button and select Baud Rate equal to the Win control software (eg 9600)
- Exit CONFIG by long CONFIG push

# **Control software settings**

| Frequency<br>Up<br>500.000 kHz<br>Down | Step<br>C 1 kHz<br>C 100 Hz<br>C 10 Hz<br>C 1 Hz | CW Speed<br>Up<br>20 wpm<br>Down | Power<br>C MAX<br>C HIGH<br>C LOW<br>C MIN |
|----------------------------------------|--------------------------------------------------|----------------------------------|--------------------------------------------|
| CQ DE JUMA K<br>Status:Com Port Open   |                                                  | Transmit                         | Stop                                       |

Control software screen shot

- From JUMA menu, select the JUMA model in use (TX136 or TX500)
- From Com menu, select RS 232 com port which is connected to JUMA Transmitter
- From Com menu, select Baud Rate equal to the Transmitter Baud Rate (eg 9600)

#### Using the Control software

- Start the application juma-tx136-500-control from Windows Start button.
- Click the Frequency Up/Down buttons and Step selections to adjust the transmit frequency
- Select the CW speed and RF power level by clicking corresponding buttons and selections
- Click the text area and write/edit the message to be sent (see the list of valid characters)
- Click Transmit button to transmit
- You can cancel transmission by clicking the Stop button

| US              | ASCII | a-z and A-Z        |      |  |  |  |
|-----------------|-------|--------------------|------|--|--|--|
| Numbers         |       | 0-9                |      |  |  |  |
| <space></space> |       | Space              |      |  |  |  |
| ,               |       | Comma              |      |  |  |  |
| -               |       | Hypen/minus        |      |  |  |  |
|                 |       | Dot                |      |  |  |  |
| /               |       | Slash              |      |  |  |  |
| =               |       | Double dash        |      |  |  |  |
| ?               |       | Question mark      |      |  |  |  |
| @               |       | At sign            |      |  |  |  |
| "               |       | Quotation mark     |      |  |  |  |
|                 |       | Apostrophe         |      |  |  |  |
| \$              |       | Dollar sign        |      |  |  |  |
| )               |       | Parenthesis closed |      |  |  |  |
| +               |       | Plus               |      |  |  |  |
| :               |       | Colon              |      |  |  |  |
| ;               |       | Semicolon          |      |  |  |  |
| ä               |       | Ä                  |      |  |  |  |
| ö               |       | Ö                  |      |  |  |  |
| å               |       | Å                  |      |  |  |  |
| ü               |       | Ü                  |      |  |  |  |
| !               |       | Start              |      |  |  |  |
| (               |       | Parenthesis open   | ″KN″ |  |  |  |
| &               |       | Wait               | "AS" |  |  |  |
| #               |       | End of message     | "AR" |  |  |  |
| *               |       | End of contact     | ″SK″ |  |  |  |

## Valid control characters (starting with back slash)

\pn Power level, n = 0...3, corresponding 0=MIN, 1=LOW, 2=HI, 3=MAX \snnn CW speed, nnn = 001...500, corresponding 0.1...50 WPM (e.g. 100 = 10.0 WPM) \fnnnnnn Frequency, nnnnnn in Hz. Enter always 6 numbers (e.g. 500100 = 500.100 kHz) \xn Spare open collector output. ON n=1, OFF n=0. The spare output is marked SPARE on PCB

### Updating the Win control software version

- Uninstall any older version of the software by using Windows Add/Remove Programs in Control Panel
- Install the new version by running setup of the new version